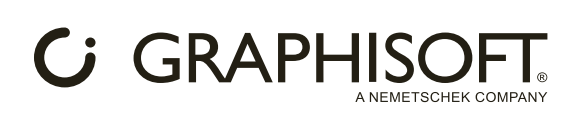

# Contents

| Using Library Packages             | 2  |
|------------------------------------|----|
| Library Packages                   | 2  |
| Changes with Library Packages      | 2  |
| Changes in regular workflows       | 2  |
| Additional workflow options        | 2  |
| For third-party library developers | 3  |
| Setting library part defaults      | 3  |
| Changing defaults in Archicad      | 3  |
| Editing Mapping Value Tables       | 6  |
| Changing .libpack language         | 7  |
| Changes in Library Manager         | 13 |
| Changes in Tool Settings Dialogs   | 15 |

This document has been revised to align with Archicad 28.1.0 and Library Update 2.

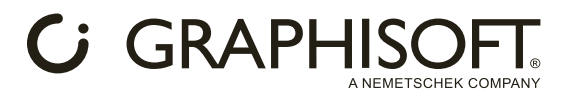

# **Using Library Packages**

Archicad 28 introduced a new library format: the library packages. Here, you can find detailed documentation on what changes this new technology presents to you as an Archicad user or a third-party library developer.

## **Library Packages**

Up until Archicad 28, the official library was shipped in .lcf format. Each regional version had two .lcf files: Archicad Library and MEP. These files contained different library parts, each with region-specific translations, folder structure, and default settings, matching the default template files.

On the contrary, Library Packages are smaller parts of the whole library: the previous two .lcf files are substituted with several Library Packages. These packages contain the same library parts for each regional version and all localization (translation, default settings, folder structures) knowledge, so they are suitable for multiple countries.

## **Changes with Library Packages**

By default, the official Archicad templates contain a predefined set of Library Packages, including all objects previously available for each regional version of Archicad.

If you are a general user who does not want to explore the new technology, you can continue using the Library Packages the same way you used the previously used .lcf files. However, if you are reading this page, you are likely hoping to reap the packages' benefits, so let us see how they affect more advanced work.

## **Changes in regular workflows**

This new technology affects the appearance of the Library Manager (*<u>Changes in Library Manager</u>*) and the Tool Settings Dialogs (*<u>Changes in Tool Settings Dialogs</u>*).

You will also discover that more library parts are available for all regional versions of Archicad and that even more library packages can be loaded via the Library Manager from the Archicad Library Packages folder (e.g., different Doors and Windows sets are available by loading different library packages).

Additionally, the library-related settings on the Model View Options window are separated into more pages.

## **Additional workflow options**

New workflows become available with library packages and their flexible localization options. These were previously hard-coded into all released library versions but now can be changed during Archicad runtime:/

- Virtual folder structure: All localization versions can define alternate virtual folder structures, and
  users can switch between these in Archicad. The official library has the same folder structures defined
  for each regional version as users are already used to. Read more on this in <u>Changing .libpack</u>
  <u>language</u>.
- Translation for library-related content: This includes the folder and library part names and all strings contained in the library parts, which enables you to use the library in the language of your choice, regardless of which Archicad version you own. Custom libraries can now also have translations for a broader market. Read more on this in <u>Changing .libpack language</u>.
- Setting default parameter values: With Mapping Value Tables, a simple text file, you can change
  the default values of library part parameters, making creating custom templates much easier as the
  library can match the alternate values. The official templates contain a Mapping Value Table with a
  complete list of editable default values, so you do not have to add anything manually; only edit the
  existing data (read more on this in <u>Setting library part defaults</u>). This workflow can be achieved with
  custom libraries, too.

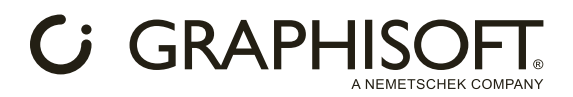

## For third-party library developers

Suppose you would like to incorporate any localization knowledge (mentioned above in the *Additional workflow options* section) into your custom-made libraries; you can upgrade your .lcf files to behave like a library package by following the step-by-step documentation in <u>Create a new libpack from scratch / upgrade .lcf to libpack</u>. You can find links to detailed descriptions of each required additional file there, but reading through all the user guides (linked above) is highly recommended.

# Setting library part defaults

One of the main benefits of using the library package technology is setting library part defaults in Archicad runtime. While previously you could achieve this only by using Favorites as a workaround, with library packages you can now set the default values of most\* of the parameters in each library part. Thus, from now on library defaults can match any custom template.

#### \*The main exceptions are:

- Hidden parameters, because changing them can cause errors in the library
- Most macro parameters are set by caller objects, so changing those default values has no effect
- Array parameter values, because changing the array size via the mapping table could lead to errors

Also note that for string parameter values, changing the default via mapping values has priority over the translation (symbolStrings.po).

## **Changing defaults in Archicad**

Library packages use **Mapping Value Tables** to define each parameter's default value. These tables are saved into Archicad plan or template files; Graphisoft's default templates also contain such a table.

#### **To import Mapping Value Tables:**

- Open the Edit GDL Library Parts toolbar through Window/Toolbars/Edit GDL Library Parts.
- Click on the dropdown button on the left end of the toolbar.
- From the dropdown, select Import Mapping Value Table...

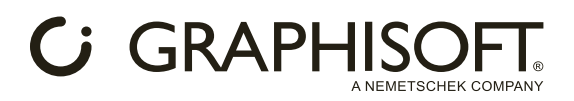

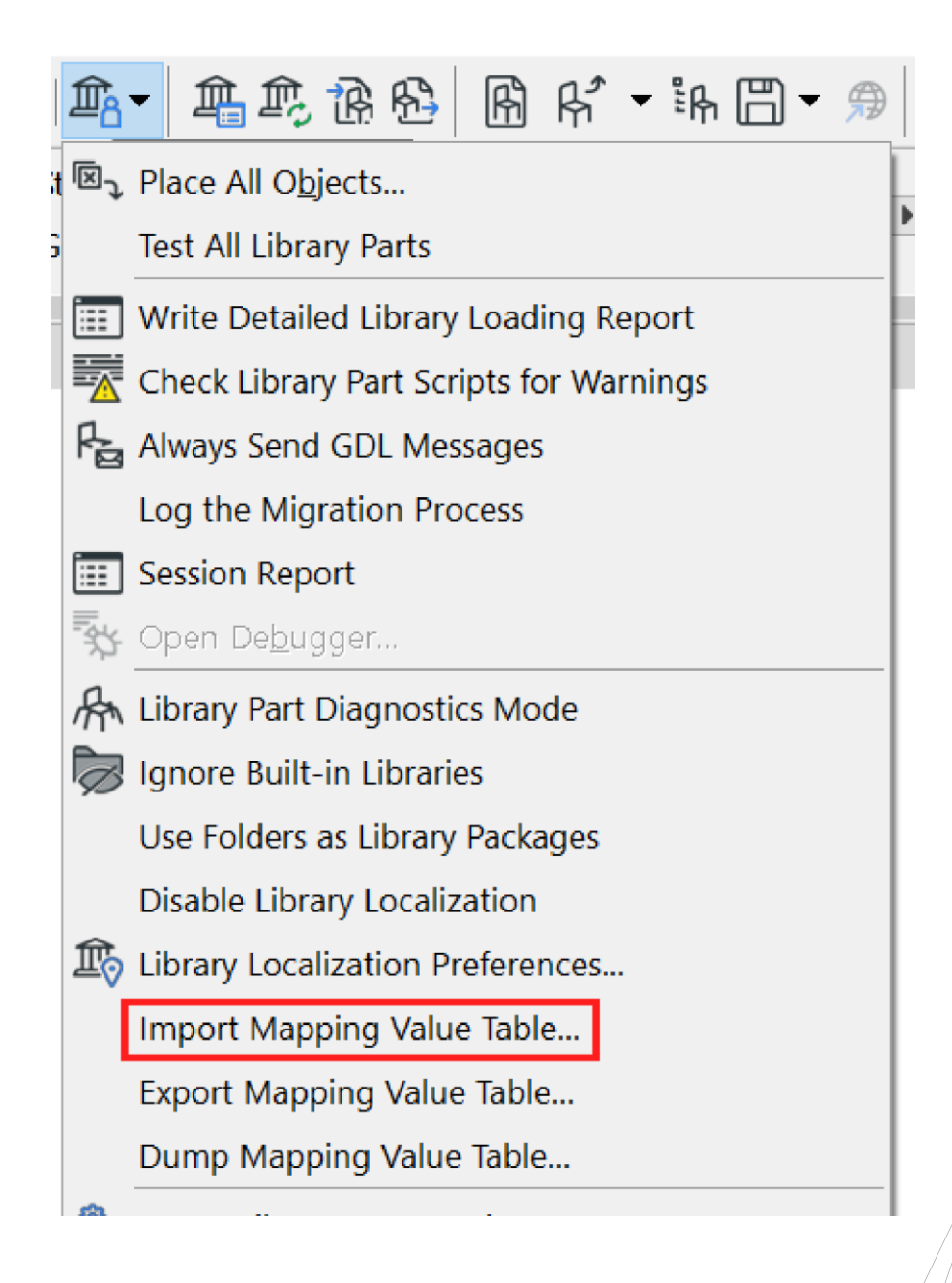

- Browse for a Mapping Value Table .json file.
- Click Open.
- Decide what you would like to do with the already existing Mapping Value Table:
  - $\circ~$  Replace current table  $\rightarrow$  removes previously loaded Mapping Value Table and loads the currently selected one.
  - $\circ~$  Keep original on conflict  $\rightarrow$  merge the previous and current tables; the previously loaded table will define the duplicate values.
  - Replace the original on conflict → merge the previous and current tables; the new table will define duplicated values.
- Click on OK.

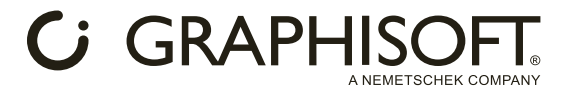

This only affects library part *defaults*, so **already placed library parts will not change**. For the changes to take effect, you may have to **reset the currently selected library parts** in the tool settings dialog:

- Either select another library part, then change back.
- Or, in the tool settings dialog, right-click on the preview picture of the library part and select Reset to Default Settings.

| Object Default Settings             |                                 | ? ×     |
|-------------------------------------|---------------------------------|---------|
| □ ☆ Q Search Library Parts          | 4 Armchair 04                   | Default |
| > D MEP Library                     | ▼                               |         |
| ✓ Dbject Library                    |                                 |         |
| ✓ ☐ 1. BASIC LIBRARY                | 100                             |         |
| ✓ ☐ 1.1 Furnishing                  | Home Story:                     |         |
| Appliances                          | 0. Ground Floor (Current)       |         |
| Bathroom Accessories                |                                 |         |
| Beds                                | to Project Zero                 |         |
| Cabinets and Shelves                |                                 |         |
| Chairs                              | ⊠ 700                           |         |
| Couches and Sofas                   |                                 |         |
| Decoration                          | ⊠_‡ 600 <b>▶</b>                |         |
| Furniture Layouts                   | <b>N</b>                        |         |
| Health and Recreation               |                                 |         |
| Kitchen Cabinets                    | ×                               | ר × ר   |
| 🛅 Kitchen Furniture                 |                                 |         |
| Medical Equipment                   |                                 |         |
| Cffice Equipment                    | X                               |         |
| C Retail Furniture                  |                                 |         |
| School Furniture                    |                                 |         |
| Tables                              |                                 |         |
| > P 1 3 Windows                     |                                 |         |
|                                     |                                 |         |
| Armchair 01 Armchair 02             |                                 |         |
|                                     | Relative 🕨                      |         |
| Related Favorit                     | tes 0.00°                       |         |
| Search for Nar                      | ICHAIR SETTINGS                 |         |
| Reset to Defau                      | DR PLAN AND SECTION             |         |
| Armchair 03 Armchair 🛱 Share Object |                                 |         |
| Show in Librar                      | y Manager                       |         |
|                                     | CLASSIFICATION AND PROPERTIES   |         |
|                                     | Interior - Furniture     Cancel | ОК      |

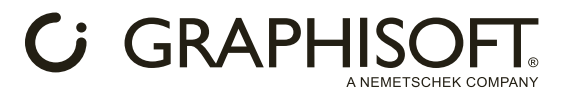

## **Editing Mapping Value Tables**

Now that you know how to exchange the Mapping Value Tables in Archicad, you may be eager to create your own. The easiest way to do this is to modify an existing table.

For the official library provided by Graphisoft, you can download the Mapping Value Tables from here the <u>Dowload site</u>.

Another way to obtain an editable Mapping Value Table is to export it from Archicad:

- Start a new project using the default template.
- Open the same dropdown on the Edit GDL Library Parts toolbar as before.
- Select Export Mapping Value Table...

|   | 1<br>1<br>2 | ▼ ♣♠♠♠ ฿ ฿ * * ** 🖱 ▼ 🤧                 |
|---|-------------|-----------------------------------------|
| t | R           | Place All O <u>bj</u> ects              |
| 3 |             | Test All Library Parts                  |
|   | İ           | Write Detailed Library Loading Report   |
|   | Δ           | Check Library Part Scripts for Warnings |
|   | f.          | Always Send GDL Messages                |
|   |             | Log the Migration Process               |
|   | Ī           | Session Report                          |
|   | <b>₩</b>    | Open De <u>b</u> ugger                  |
|   | 舟           | Library Part Diagnostics Mode           |
|   | Ø           | Ignore Built-in Libraries               |
|   |             | Use Folders as Library Packages         |
|   |             | Disable Library Localization            |
|   | Ŕ           | Library Localization Preferences        |
|   |             | Import Mapping Value Table              |
|   |             | Export Mapping Value Table              |
|   |             | Dump Mapping Value Table                |
|   | sen.        |                                         |

• Save the MappingValue.json file.

Now open the saved .json file in a text editor. You can see it is long: it contains all\* parameters with their meaning name, parameter type, and value.

\*The same exceptions apply as before. Also, "*all"* means this list cannot be expanded without editing the library.

```
GRAPHISOFT
```

A single entry in the .json file looks like this:

{

```
"meaning": "Armchair 01/gs_fill_pen/Furnishing_FillPen",
    "type": "PenColor",
    "value": 91
},
```

As you can see, each mapping value has a meaning name, a type, and a value. You can use any of these to search for what you need. (e.g., you can look for PenColor type parameters with the value of 91; with a find and replace, you can change them all to a different value).

You can also set Windows or Mac-specific values using "macValue" and "winValue". This is mainly used for font types, as the two operating systems have different font type sets:

```
"meaning": "2-way Exterior Door/Font/gs_FontStyle",
   "type": "String",
   "macValue": "Lucida Grande",
   "winValue": "Arial Unicode MS"
},
```

Edit only the values after the "value" tag (with an appropriate value for their type). Otherwise, the file may not work properly!

If you wish to know how to add parameters to this list - either for creating your own library or improving the official one - see the detailed development workflow in <u>How Editable Parameter Defaults Work</u>.

When you are done editing the Mapping Value Table, save the new version. After that, you can import it into Archicad, as described before.

# **Changing**.libpack language

One of the main benefits of using library packages is the ability to change their display language in Archicad runtime. The display language includes the string appearing on the user interface of each object and how they are organized in the folder structure (because different regions might have different preferred folder structures).

Archicad includes 29 predefined language options for which translations and folder structures can be given. The official library packages created by Graphisoft include knowledge of each of these languages, but third-party packages may only contain some of these languages. This is why the language selection is not necessarily a single choice but a priority list. If the library package includes data for the first language in the list, it will be applied. If not, it checks for the second priority language, and so on.

The language selection will not be applied if a library package does not contain dictionaries or pathnametables. Read these documents on creating each of the required files:

Creating symbolStrings.po

Creating pathNameTable.json

Creating fileNames.po and folderNames.po

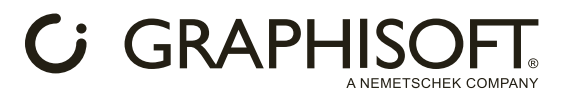

To change the language preference in Archicad, open the dropdown menu at the left end of the Edit GDL Library Parts toolbar (Window/Toolbars/Edit GDL Library Parts, and select Library Localization Preferences.

| Library Localization Preferences                                                                                                    |                    |                                                                                                    | ?                       | $\times$ |
|----------------------------------------------------------------------------------------------------|--------------------|----------------------------------------------------------------------------------------------------|-------------------------|----------|
| Localization Versions:                                                                                                    |                    | Preference List:                                                                                                 |                         |          |
| AUS - English (Australian)<br>AUT - German (Austrian)<br>BRA - Brazilian<br>CHE - German (Swiss)<br>CHI - Simplified Chinese<br>CZE - Czech<br>DEN - English (Danish)<br>FIN - Finnish<br>FRA - French<br>GER - Greek<br>HUN - Hungarian<br>ITA - Italian<br>JPN - Japanese<br>KOR - Korean<br>NED - English (Dutch)<br>NOR - English (Norwegian)<br>NZE - English (Norwegian)<br>NZE - English (New Zealand)<br>POL - Polish<br>POR - Portuguese<br>RUS - Russian<br>SPA - Spanish<br>SWE - English (Swedish)<br>TAI - Traditional Chinese<br>TUR - Turkish<br>UKI - English (International)<br>UKR - Ukrainian<br>USA - English (United States) | ~                  | INT - English (International)                                                                                    |                         | <        |
| >> Add selected >><br>Note: Adding a Localization Version can be time<br>If the Preference List is empty, Archicad will use<br>Archicad program.                                                                                                    | e-con:<br>the L    | suming. This process is not undoable!<br>brary Localization Version correspond                                   | ding to the             |          |
|                                                                                                    |                    |                                                                                                    |                         |          |
|                                                                                                    |                    | Cancel                                                                                                    | ОК                      |          |
| Here, you can see two boxes: the left contains al<br>Preference List), and the right includes the ranke                                                                                                    | ll avai<br>ed list | able language versions (which are not<br>of language versions that affect your p                                 | moved to t<br>lan file. | he       |
| To add a language version to the Preference List<br>the language versions are added to the box on th                                                                                                    | , seleo<br>ne rigl | t it and click the Add Selected button and the selected button and the selected button and the selected button a | at the botto<br>rop.    | m. Once  |

Be warned (as the text on the bottom notes) that applying these changes takes time and cannot be undone. You can edit it again manually in the same dialog.

# GRAPHISOFT

#### The changes affect the following:

- Name and structure of the library part folders (1)
- Name of the library parts (2)
- Settings tab of the library part (3)
- Keywords and Description (4)

#### Unaffected:

- Interface parts generated by Archicad exe (5)
- String parameter values in already placed library parts (unless parameter script is run)

#### English/International (INT) version

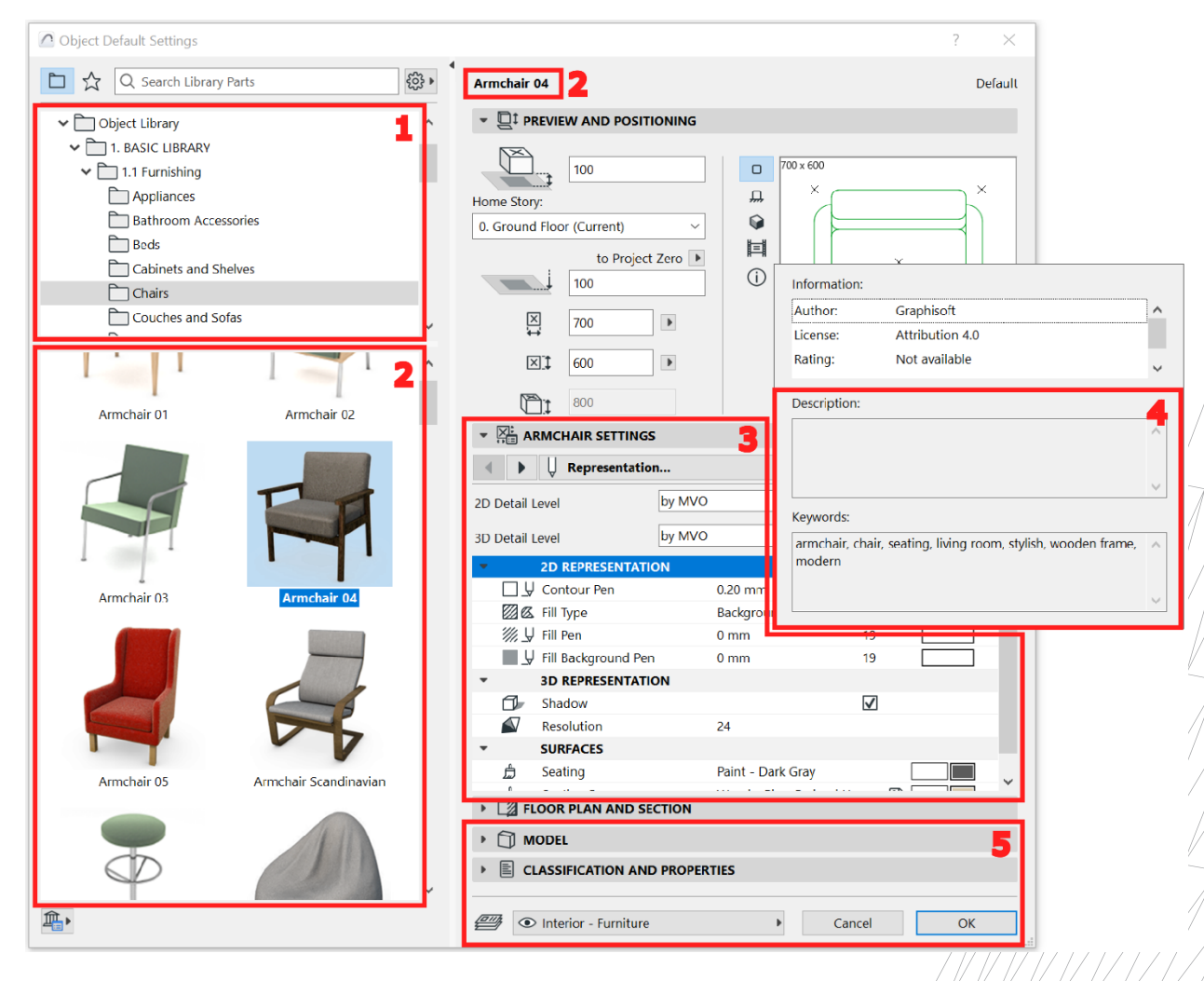

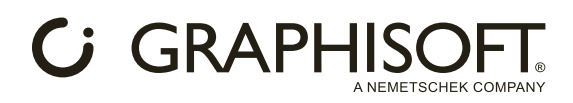

#### German (GER) version

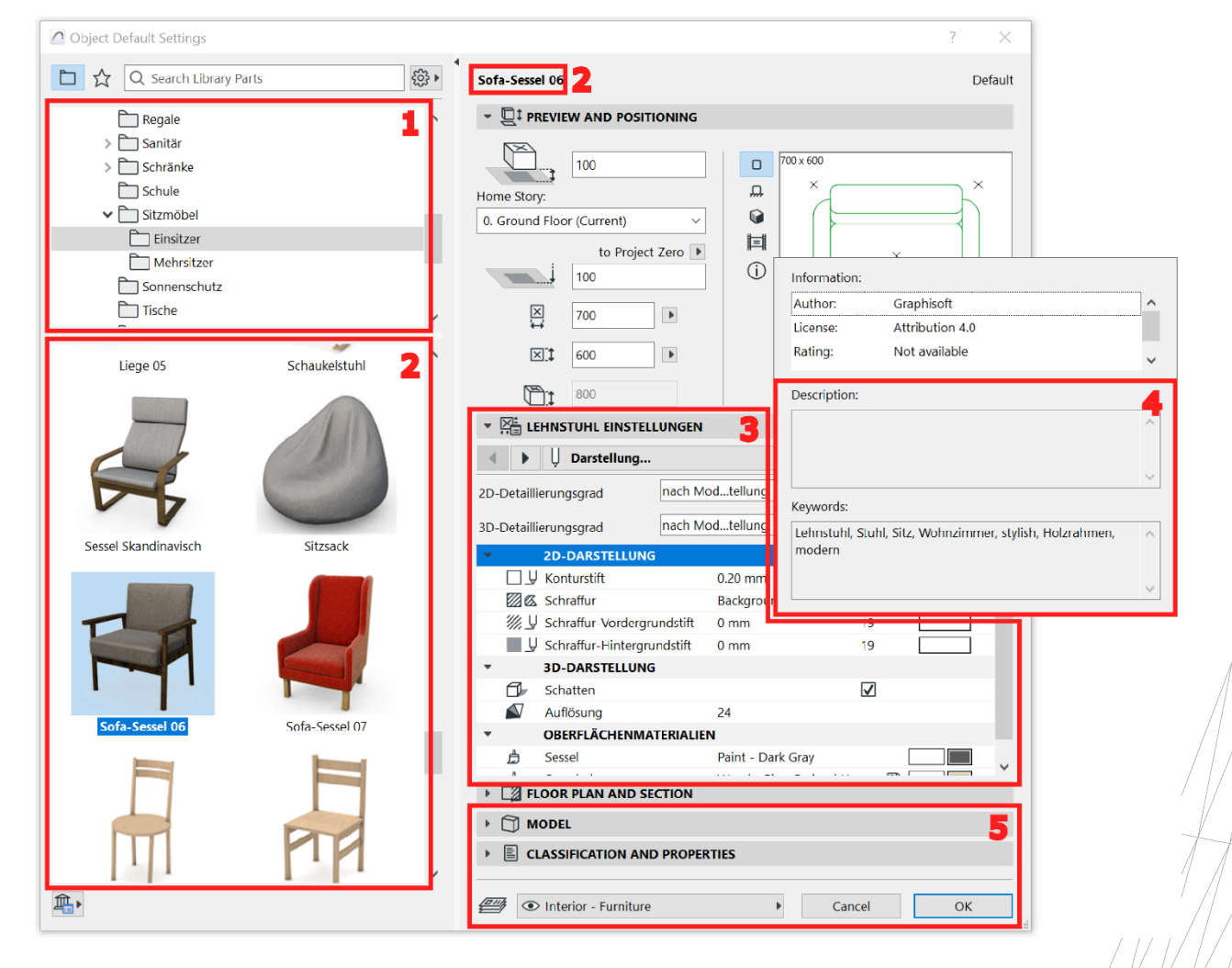

# GRAPHISOFT.

#### Archicad 28.1.0 and Library Update 2:

The Library Localization Preferences setting also affects the library package names in the Library Manager and in the Tool Settings Dialogs.

### Library Manager German (GER) version – before update

| Q Search Libraries                             |                                                                                         |           |  |
|------------------------------------------------|-----------------------------------------------------------------------------------------|-----------|--|
| Name                                           | 🔺 Location 🔺 Si                                                                         | ze Status |  |
| 💼 Embedded Library                             |                                                                                         | 0 bytes   |  |
| <ul> <li>Archicad Library Packages</li> </ul>  |                                                                                         |           |  |
| Annotation Elements.libpack                    | C:\Program Files\Graphisoft\Archicad 28 INbrary Packages\Annotation Elements.libpack    | 19 MB     |  |
| Appliances.libpack                             | C:\Program Files\Graphisoft\Archicad 28 INTrchicad Library Packages\Appliances.libpack  | 6.5 MB    |  |
| Basic Shapes and Special Constructions.libpack | C:\Program Files\Graphisoft\Archicad 28 INTic Shapes and Special Constructions.libpack  | 2.8 MB    |  |
| n Beds.libpack                                 | C:\Program Files\Graphisoft\Archicad 28 INT R1\Archicad Library Packages\Beds.libpack   | 4.7 MB    |  |
| Cabinets and Shelves.libpack                   | C:\Program Files\Graphisoft\Archicad 28 INTrary Packages\Cabinets and Shelves.libpack   | 17 MB     |  |
| m Chairs.libpack                               | C:\Program Files\Graphisoft\Archicad 28 INT R1\Archicad Library Packages\Chairs.libpack | 15 MB     |  |
| Chimneys and Fireplaces.libpack                | C:\Program Files\Graphisoft\Archicad 28 INTy Packages\Chimneys and Fireplaces.libpack   | 4.7 MB    |  |
| 💼 Classical Architectural Elements.libpack     | C:\Program Files\Graphisoft\Archicad 28 INTges\Classical Architectural Elements.libpack | 4.4 MB    |  |
| 🟦 Concrete Structures.libpack                  | C:\Program Files\Graphisoft\Archicad 28 INTibrary Packages\Concrete Structures.libpack  | 3.2 MB    |  |
| Couches and Sofas.libpack                      | C:\Program Files\Graphisoft\Archicad 28 INLibrary Packages\Couches and Sofas.libpack    | 10 MB     |  |
| 🟦 Curtain Wall.libpack                         | C:\Program Files\Graphisoft\Archicad 28 INThicad Library Packages\Curtain Wall.libpack  | 11 MB     |  |
| Decoration.libpack                             | C:\Program Files\Graphisoft\Archicad 28 INTrchicad Library Packages\Decoration.libpack  | 18 MB     |  |
| Doors and Windows.libpack                      | C:\Program Files\Graphisoft\Archicad 28 INibrary Packages\Doors and Windows.libpack     | 122 MB    |  |
| DW Macros.libpack                              | C:\Program Files\Graphisoft\Archicad 28 INrchicad Library Packages\DW Macros.libpack    | 82 MB     |  |
| Tectric Symbols.libnack                        | C:\Program Files\Graphisoff\Archicad 28 INTd Library Packages\Flectric Symbols.libpack  | 7.9 MB    |  |
| Add 💌 🏦 🟦                                      | Library loaded from:                                                                    |           |  |
|                                                | Placed objects:                                                                         |           |  |
|                                                | Discond instances                                                                       |           |  |

#### Library Manager German (GER) version – after update

| 2 Search Libraries                    |                                  |                                                                |           |        |
|---------------------------------------|----------------------------------|----------------------------------------------------------------|-----------|--------|
| Name 🔺                                | <ul> <li>Display Name</li> </ul> | Location                                                       | ▲ Size    | Status |
| Embedded Library                      | Embedded Library                 |                                                                | 0 byt     | es     |
| Archicad Library Packages             |                                  |                                                                |           |        |
| E Annotation Elements.libpack         | Beschriftungs-Elemente           | C:\Program Files\Graphisoft\Arces\Annotation Elements.libpa    | ck 19 N   | ИB     |
| E Appliances.libpack                  | Vorrichtungen                    | C:\Program Files\Graphisoft\Arcary Packages\Appliances.libpa   | ck 6.5 N  | /IB    |
| E Basic Shapes and Special Constr     | Einfache Formen und Son          | C:\Program Files\Graphisoft\Arcd Special Constructions.libpac  | k 2.8 N   | ИB     |
| E Beds.libpack                        | Betten                           | C:\Program Files\Graphisoft\Arcd Library Packages\Beds.libpad  | .k 4.7 N  | /IB    |
| E Cabinets and Shelves.libpack        | Schränke und Regale              | C:\Program Files\Graphisoft\Arces\Cabinets and Shelves.libpa   | ck 17 N   | ИB     |
| E Chairs.libpack                      | Stühle                           | C:\Program Files\Graphisoft\ArchLibrary Packages\Chairs.libpa  | ick 15 M  | ИB     |
| E Chimneys and Fireplaces.libpack     | Kamine und Feuerstellen          | C:\Program Files\Graphisoft\ArcChimneys and Fireplaces.libpa   | ck 4.7 N  | ИB     |
| 🗈 Classical Architectural Elements.li | Klassische Architekturelem       | C:\Program Files\Graphisoft\ArchI Architectural Elements.libpa | ick 4.4 N | ИB     |
| E Concrete Structures.libpack         | Betonbauteile                    | C:\Program Files\Graphisoft\Arcges\Concrete Structures.libpa   | ck 3.2 N  | ИB     |
| E Connectors.libpack                  | Verbinder                        | C:\Program Files\Graphisoft\Arcry Packages\Connectors.libpad   | k 711 k   | KB     |
| E Couches and Sofas.libpack           | Couches und Sofas                | C:\Program Files\Graphisoft\Arcages\Couches and Sofas.libpa    | ck 10 N   | ИB     |
| 🗈 Curtain Wall.libpack                | Vorhangfassade                   | C:\Program Files\Graphisoft\Arcy Packages\Curtain Wall.libpa   | ck 11 M   | /IB    |
| Decoration.libpack                    | Dekoration                       | C:\Program Files\Graphisoft\Arcary Packages\Decoration.libpa   | ck 18 M   | 1B     |
| Doors and Windows.libpack             | Türen und Fenster                | C:\Program Files\Graphisoft\Arges\Doors and Windows.libpa      | ck 130 M  | /IB    |
| DW Macros.libpack                     | DW-Makros                        | C:\Program Files\Graphisoft\Ararv Packages\DW Macros.libpad    | rk 82 M   | /IB    |
| Add 💌 🏛                               | 🟦 🗎 🏩 () 🛛 🛍                     | rary loaded from:                                              |           |        |
|                                       | Pla                              | ced objects:                                                   |           |        |

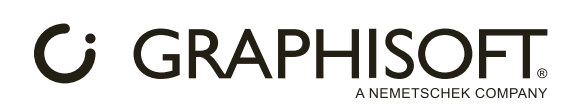

### Tool Settings Dialog German (GER) version – before update

# Tool Settings Dialog German (GER) version – after update

| Object Default Settings                                                                                                    | Object Default Settings                                                                                                    |
|----------------------------------------------------------------------------------------------------|----------------------------------------------------------------------------------------------------|
| □ ☆ Q Search Library Parts 🔅                                                                                                    | □ ☆ Q Search Library Parts                                                                                                    |
| Embedded Library    Linked Libraries                                                                                                    | Embedded Library  Linked Libraries  Chicad Library Packages  Archicad Library Packages  Figh Vorrichtungen  Figh Einfache Formen und Sonderkonstruktionen  Figh Betten                                                                                                |
| C Djektbibliotheken     C 1. Objekte     C 1.01 Innenausbau und Möblierung     Betten                                                                                                    | <ul> <li>Cbjektbibliotheken</li> <li>1. Objekte</li> <li>1.0 linnenausbau und Möblierung</li> <li>Betten</li> <li>Schränke und Regale</li> </ul>                                                                                                    |
| <ul> <li>         A Cabinets and Shelves.libpack     </li> <li>         Chairs.libpack     </li> <li>         Chimneys and Fireplaces.libpack     </li> <li>         Classical Architectural Elements.libpack     </li> <li>         Concrete Structures.libpack     </li> <li>         Couches and Sofas.libpack     </li> <li>         Decoration.libpack     </li> <li>         Electric Symbols.libpack     </li> </ul> | <ul> <li>副, Stühle</li> <li>副, Kamine und Feuerstellen</li> <li>副, Klassische Architekturelemente</li> <li>副, Betonbauteile</li> <li>副, Verbinder</li> <li>副, Couches und Sofas</li> <li>副, Dekoration</li> <li>副, Elektro-Symbole</li> <li>副, Brandschutz</li> </ul> |
| <ul> <li>End Decoration.inDpack</li> <li>End Electric Symbols.libpack</li> </ul>                                                                                                    | > 卧, Elektro-Symbole<br>> 卧, Brandschutz                                                                                                    |

Read the following document on how to create/modify the library package files to implement the new function:

Creating localizedPackageNames.json

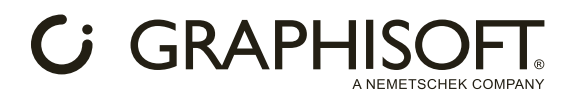

# **Changes in Library Manager**

As mentioned, Library Packages are smaller parts of the entire Archicad Library. To avoid code duplication and increase in library size, most of the common code (macros, MVOs, and images) are stored in "central" library packages (e.g., the Essential Library), accessible by all other library packages. For these "dependent" packages to work, their dependencies (that is, the "central" packages they depend on) must also be loaded into the project. The Library Manager handles these dependencies automatically (see below), so all library packages can access all required code.

When you add a library package to your project in the Library Manager, all its dependencies are automatically added (as long as they are in the same folder). Archicad also lists the added library packages in an info window.

| 1 Information                                                             | 7        | ?    | × |
|---------------------------------------------------------------------------|----------|------|---|
| The following library packages were also loaded - some library parts depe | end on t | hem. |   |
| DW Macros,libpack                                                         |          |      | ^ |
|                                                                           |          |      | ~ |
| Do not show this again                                                    |          | ОК   |   |

If you try to remove a library package on which other packages depend, a warning window pops up:

| 3 War          | ming                                                                                                    | ? | ×     |
|----------------|----------------------------------------------------------------------------------------------------|---|-------|
| ٨              | Some of your library packages depend on the ones you are removing.<br>If you choose Remove All, some of these dependent library packages will no longer work. |   |       |
| The fol        | llowing packages depend on those you are removing:                                                                                                    |   |       |
| Doors          | and Windows.libpack                                                                                                    |   | ^     |
|                |                                                                                                    |   |       |
|                |                                                                                                    |   |       |
| lemovi         | ing the following packages will cause problems with dependent packages:                                                                                       |   | ~     |
| temovi         | ing the following packages will cause problems with dependent packages:                                                                                       |   |       |
| Removi<br>DW M | ing the following packages will cause problems with dependent packages:<br>lacros.libpack                                                                     |   | ~     |
| lemov<br>DW Μ  | ing the following packages will cause problems with dependent packages:<br>lacros.libpack                                                                     |   | ~ ~ ~ |

If you select multiple packages, and if some of those packages still have dependencies loaded, you can avoid removing the dependency packages by selecting **Remove only independent**.

 For example, when designing an office building and wanting to remove unnecessary Beds and Medical Equipment packages, Archicad will warn you that the Furniture Layouts library package depends on the Beds package. If you have already placed some elements from Furniture Layouts, those library parts won't work if you remove Beds. In this case, select **Remove only independent**, which will remove the Medical Equipment package but keep the Beds package - so that Furniture Layouts can still work.

You can choose Remove All if you don't mind the missing dependencies (temporarily).

For example, you have a modified version of the Tables package. To make it work, you had to edit the
Furniture Macros package. Now you select these two packages in the Library Manager and then delete
them. Archicad warns you that Furniture Macros is a dependency for other library packages as well, but
you choose Remove All. After this, you can load your modified version of Furniture Macros (and Tables),
which will also solve the dependency warnings.

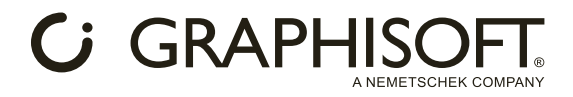

If a library package is missing its dependency, multiple warnings appear:

• When clicking on Reload and apply

| 🔿 War | ning                                                                                                    | ?        | ×      |
|-------|----------------------------------------------------------------------------------------------------|----------|--------|
|       | The following library package dependencies were not found - pleas<br>load them manually. Otherwise, some library parts will not work. | e locate | and    |
| DW M  | acros.libpack                                                                                                    |          | ^      |
|       |                                                                                                    |          | $\vee$ |
|       |                                                                                                    | OK       |        |

• In the Library Manager's list of loaded libraries

| · -                         |                                                    |        |                |     |
|-----------------------------|----------------------------------------------------|--------|----------------|-----|
| courses and serasmopaer.    | erti regram i nestoraprismoacres ana sorasmopaes   |        |                |     |
| 🟦 Curtain Wall.libpack      | C:\Program Files\Graphisoges\Curtain Wall.libpack  | 11 MB  |                |     |
| 🟦 Decoration.libpack        | C:\Program Files\Graphiskages\Decoration.libpack   | 18 MB  |                |     |
| 🟦 Doors and Windows.libpack | C:\Program Files\Graphisors and Windows.libpack    | 122 MB | (Missing Depen |     |
| 🟦 Electric Symbols.libpack  | C:\Program Files\Graphiso\Electric Symbols.libpack | 7.9 MB |                |     |
| 0                           |                                                    |        |                | 1.4 |

• A library warning appears at the bottom of Library Manager, and the Library component in Action Center also turns red

| <ul> <li>✓ Library Packages</li> <li>✓ ① Doors and Windows.libpack</li> </ul> | ▼ <u>∧</u> Warnings: 1 (0) |
|-------------------------------------------------------------------------------|----------------------------|
| ✓                                                                             | 🗸 🛅 Library Packages       |
|                                                                               | ✓                          |
| 🏛 DW Macros.libpack is missing                                                | <u> </u>                   |

You can avoid these warnings by either (re-)adding the missing dependency or removing the dependent library package.

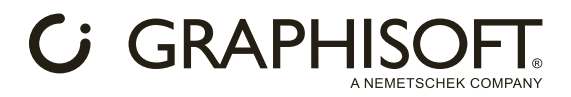

# **Changes in Tool Settings Dialogs**

If you open any tool settings dialog, you will see the same folder structure as before. You can change the view options (e.g. folder view, list vs. icons) by clicking the cogwheel icon next to the search bar.

| Object Default Settings                                                                                                    | ?                                                                                                    | ×       |
|----------------------------------------------------------------------------------------------------|----------------------------------------------------------------------------------------------------|---------|
| <ul> <li></li></ul>                                                                                                    | Folder View Folder View (with sources) SITIONING SubType View                                                                                                    | Default |
| <ul> <li>MEP Library</li> <li>Object Library</li> <li>1. BASIC LIBRARY</li> <li>1.1 Furnishing</li> <li>Appliances</li> <li>Bathroom Accessories</li> <li>Beds</li> <li>Cabinets and Shelves</li> </ul> | □ List<br>□ List<br>□ Large Icons<br>□ Tree View Above<br>□ Tree View on Left<br>□ Tree View on Left<br>□ Tree View on Left                                                                                                    | ×       |
| Chairs Couches and Sofas Couches and Sofas Decoration Furniture Layouts Health and Recreation Kitchen Cabinets Kitchen Furniture Medical Equipment Office Equipment Retail Furniture V                  | Relative     Relative     Relative     Relative     Relative     0.00°     Relative     0.00°     Relative     0.00°     Relative     0.00°     Relative     0.00°     Relative     0.00°     Relative     0.00°     Relative     0.00°     Relative     0.00°     Relative     Relative     Relative     0.00°     Representation     2D Detail Level     by MVO     Y     2D REPRESENTATION     Q.20 mm     Q.20 mm     Q.20 mm     Relative |         |

A new view option is available: **Folder View (with sources)** displays the structure of the library packages.

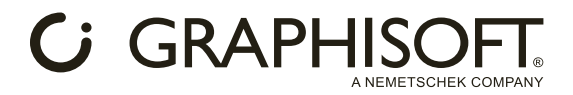

This shows you which library parts are included in which library package. If you have library packages in multiple folders, those parent folders are visible here as well (e.g., Archicad Library Packages), to help you further organize your project.

Object Default Settings

| □ ☆ Q Search Library Parts                         | <b>4</b> €03 |
|----------------------------------------------------|--------------|
| ✓ ☐ Archicad Library Packages                      | ^            |
| > 📴 Appliances.libpack                             |              |
| > 📴 Basic Shapes and Special Constructions.libpack |              |
| > 📴 Beds.libpack                                   |              |
| > 📴 Cabinets and Shelves.libpack                   |              |
| ✓ En Chairs.libpack                                |              |
| ✓ ☐ Object Library                                 |              |
| ✓ ☐ 1. BASIC LIBRARY                               |              |
| ✓ ☐ 1.1 Furnishing                                 |              |
| Chairs                                             |              |
| C School Furniture                                 |              |
| > 📴 Chimneys and Fireplaces.libpack                |              |
| > 📴 Classical Architectural Elements.libpack       |              |
| > 📴 Concrete Structures.libpack                    |              |
| > 📴 Couches and Sofas.libpack                      |              |
| > 📴 Decoration.libpack                             |              |
| > 📴 Electric Symbols.libpack                       |              |
| > 📴 Fire Protection.libpack                        |              |
| > 📴 Furniture Layouts.libpack                      |              |
| > 🕅 Graphic Symbols.libpack                        | ¥            |

This tree is made up of two different types of data:

- "Physical file locations" (the folder structure on your computer), which determines the structure from the root folder to the library packages' folder level
- "Virtual file locations" (pathNameTables, which can be custom-made and changed with the language preferences of the library: <u>Changing .libpack language</u>), which determines the folder structure inside a single library package.

If the default option (**Folder View**) is selected, all library packages' subfolder structures are merged. In Folder view, the displayed folder structure can only be affected by the path name table files.